| 致    | Epson 愛用者                                                                                 |
|------|-------------------------------------------------------------------------------------------|
| 文件來源 | Epson 客服中心                                                                                |
| 主題敘述 | 如何透過 Epson Scan 2 設定固定字串開頭的掃描檔案名稱                                                         |
| 適用機型 | L15160, L14150, L6580, L6490, L6290, L5590, L6270, L4260, L3560, L3550, L3556,L3210,L3216 |

內文說明:如何透過 Epson Scan 2 設定固定字串開頭的掃描檔案名稱。

範例機型:L15160

| <b>步驟 1:</b> 開啟 Epson Scan 2。 |                                       |            |  |  |  |  |  |  |  |
|-------------------------------|---------------------------------------|------------|--|--|--|--|--|--|--|
| E                             | 🖬 Epson Scan 2 — 🛛 🗌                  | ) ×        |  |  |  |  |  |  |  |
|                               | 掃描器: EPSON L15160 Series(網路 01)       | ~          |  |  |  |  |  |  |  |
|                               | 掃描設定: 預設值                             | ~          |  |  |  |  |  |  |  |
|                               |                                       |            |  |  |  |  |  |  |  |
|                               | 主要設定 進階設定                             |            |  |  |  |  |  |  |  |
|                               | → → → → → → → → → → → → → → → → → → → |            |  |  |  |  |  |  |  |
|                               |                                       |            |  |  |  |  |  |  |  |
|                               | 掃描面: 単面                               |            |  |  |  |  |  |  |  |
|                               |                                       |            |  |  |  |  |  |  |  |
|                               | 影像形式: 黑白                              | $\sim$     |  |  |  |  |  |  |  |
|                               | 解析度: 200 🗸 dpi                        |            |  |  |  |  |  |  |  |
|                               | 拼接影像: <b>關閉</b>                       | $\sim$     |  |  |  |  |  |  |  |
|                               | 旋轉: 0°                                | ~          |  |  |  |  |  |  |  |
|                               | 文件歪斜校正: 闘閉                            | ~          |  |  |  |  |  |  |  |
|                               | □ 在掃描後新煙或編輯頁面                         |            |  |  |  |  |  |  |  |
|                               | 略過空白百: 圖開                             | ~          |  |  |  |  |  |  |  |
|                               |                                       |            |  |  |  |  |  |  |  |
|                               |                                       |            |  |  |  |  |  |  |  |
|                               |                                       |            |  |  |  |  |  |  |  |
|                               |                                       |            |  |  |  |  |  |  |  |
|                               | 影像格式: PDF                             | ~          |  |  |  |  |  |  |  |
|                               | 檔案名稱: img20241014_17503329.pdf        | ~          |  |  |  |  |  |  |  |
|                               | 資料夾: 文件                               | ~          |  |  |  |  |  |  |  |
| (                             | ⑦ 〇 〇 百視 月                            | <b>帚</b> 描 |  |  |  |  |  |  |  |

## 步驟 2:在檔案名稱下拉選單中選擇 [設定]。

1

| 🔁 Epson Scan 2 |        |                       | -  |        | ×      |
|----------------|--------|-----------------------|----|--------|--------|
| 掃描器:           | EPSO   | NL15160 Series(網路 01) |    |        | ~      |
| 掃描設定:          | 預設(    | 直                     |    |        | $\sim$ |
|                |        |                       |    |        |        |
| 主要設定 進階設定      | Ē      |                       |    |        |        |
| 文件             | 來源:    | 自動值測                  |    | ~      |        |
| 掃              | 掃描面:   |                       |    | ~      |        |
| 文件.            | 尺寸:    | 自動偵測                  |    | 20     |        |
|                | 形式:    | 黑白                    |    | ~      |        |
| 解              | 析度:    | 200 v dpi             |    |        |        |
| 拼接             | 影像:    | 關閉                    |    | ~      |        |
|                | 旋轉:    | 0°                    |    | ~      |        |
| 文件歪斜           | 校正:    | 關閉                    |    | ~      |        |
|                |        | □ 在掃描後新増或編輯           | 頁面 |        |        |
| 略過空            | 白頁:    | 關閉                    |    | ~      |        |
|                |        |                       |    |        |        |
|                |        |                       |    |        |        |
|                |        |                       |    |        |        |
|                |        |                       |    |        |        |
| 影像格式:          | PDF    |                       |    |        | ~      |
| 檔案名稱:          | img20  | 241014_17503329.pdf   |    |        | ~      |
| 資料夾:           | img202 | 241014_17503329.pdf   |    |        |        |
| <b>()</b>      | 設定     | 19.17                 |    | ם ניחנ |        |

步驟3:在檔案名稱的[文字]欄位輸入特定的字串。

| 檔案名稱設定                                        |     | ×  |
|-----------------------------------------------|-----|----|
| 檔案名稱預覽:<br>EPSON20241014_17534791.pdf<br>檔案名稱 |     |    |
| 文字:                                           |     |    |
| EPSON                                         |     |    |
| 🖌 新增日期                                        |     |    |
| 🗹 新增時、分、秒                                     |     |    |
| □ 使用檔案計數器                                     |     |    |
| 字元位數:                                         | 4 ~ |    |
| 起始號碼:                                         | 1   |    |
| 一不更新起始號碼                                      |     |    |
| 用相同名稱覆寫檔案                                     |     |    |
| 0                                             | 確定  | 取消 |

---End----